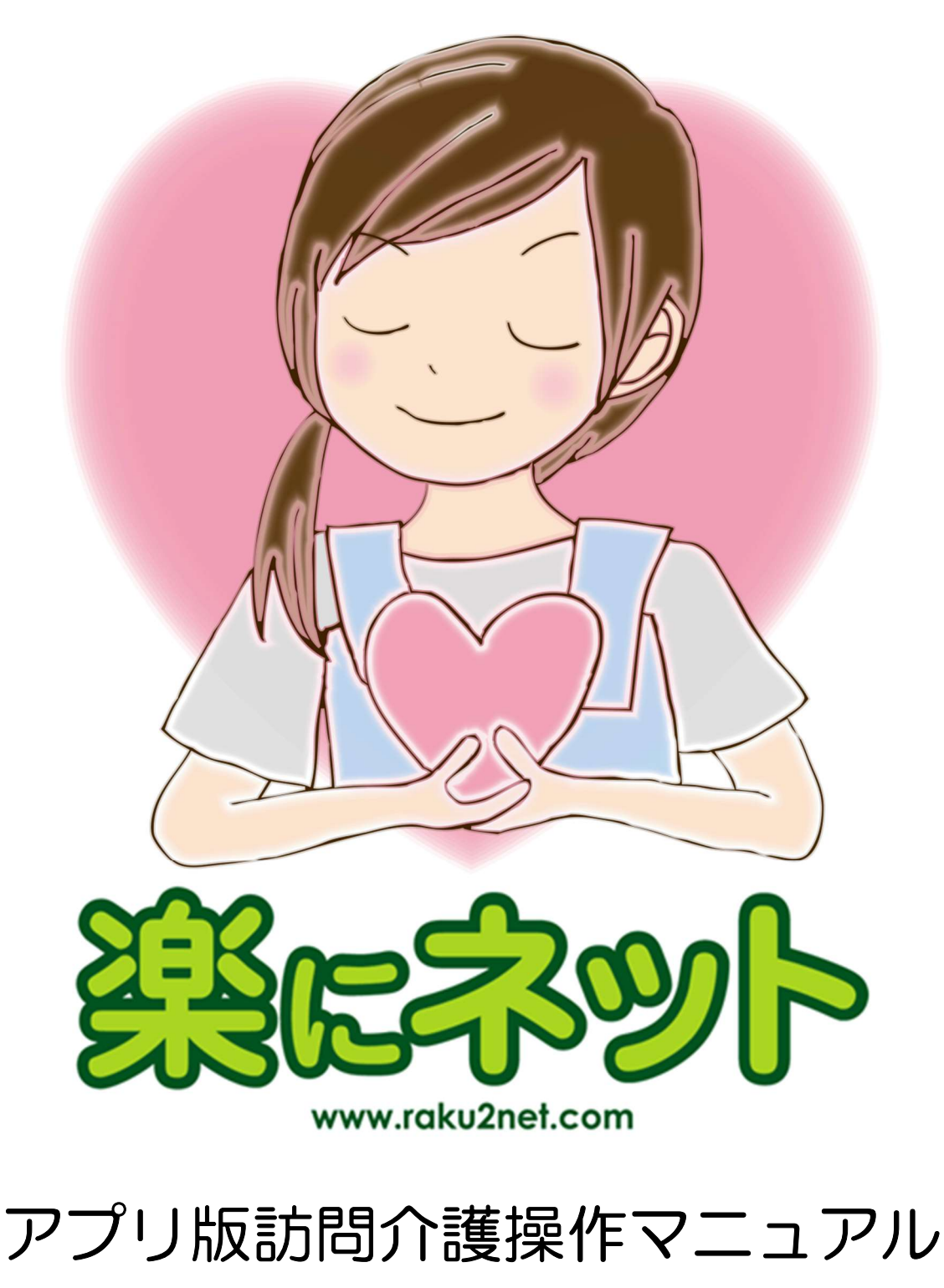

### 2018 年度版

### 【総合案内・サポートデスク】

# 050-5846-5624

Copyright(C) 2010 ITSS All Rights Reserved.

### アプリ版「楽にネット 訪問介護」かんたんガイド

#### 0章 はじめに

| 0.0 | 操作の流れ・・・・・・・・・・・・・・・・・・・・・・・・・・・・・・・・・・・・ | 1 |
|-----|-------------------------------------------|---|
| 0.0 | 操作の流れ                                     |   |

#### 1章 アプリを使用するための準備

| 1.1 | アプリ用ログインアカウントの作成方法・・・・・・・・・・・・・・・・・・・・・・・・・・・・・・・・・・・・ | 2 |
|-----|--------------------------------------------------------|---|
| 1.2 | アプリのダウンロード・・・・・・・・・・・・・・・・・・・・・・・・・・・・・・・・・・・・         | 5 |

#### 2章 アプリの操作方法

| 2.1  | ログイン・・・・・・・・・・・・・・・・・・・・・・・・・・・・・・・・・・・・       | 6  |
|------|------------------------------------------------|----|
| 2.2  | 所員選択画面・・・・・・・・・・・・・・・・・・・・・・・・・・・・・・・・・・・・     | 8  |
| 2.3  | 所員スケジュール画面・・・・・・・・・・・・・・・・・・・・・・・・・・・・・・・・・・・・ | 9  |
| 2.4  | 日別スケジュール画面・・・・・・・・・・・・・・・・・・・・・・・・・・・・・・・・・・・・ | 10 |
| 2.5  | スケジュール画面・・・・・・・・・・・・・・・・・・・・・・・・・・・・・・・・・・・・   | 11 |
| 2.6  | サービス実施記録画面・・・・・・・・・・・・・・・・・・・・・・・・・・・・・・・・・・・・ | 12 |
| 2.7  | 計画書1閲覧·····                                    | 22 |
| 2.8  | 計画書1閲覧·····                                    | 24 |
| 2.9  | 緊急連絡先 ••••••••••••••••••••••••••••••••••••     | 26 |
| 2.10 | 過去実施内容・・・・・・・・・・・・・・・・・・・・・・・・・・・・・・・・・・・・     | 27 |
| 2.11 | 利用者地図・・・・・・・・・・・・・・・・・・・・・・・・・・・・・・・・・・・・      | 28 |

### 3章 アプリで入力した情報の確認

|  | 29 |
|--|----|
|--|----|

### 0章 はじめに

本マニュアルでは、アプリ版「楽にネット 訪問介護」の使い方を解説します。

#### 0.0 操作の流れ

アプリ版「楽にネット」の操作手順をご説明します。

| <大まかな流れ>                              | <詳細な手順>                                                                                                    |
|---------------------------------------|----------------------------------------------------------------------------------------------------|
| 1.アカウントの登録※<br>※新規で設定したい所員が<br>いる場合のみ | ・ID、パスワードの設定<br>・権限の設定<br>・スマートフォンにアプリを<br>インストールする                                                                         |
| 2.実施記録を入力                             | <ul> <li>・実績入力</li> <li>・バイタル入力</li> <li>・ご様子入力</li> <li>・申し送り入力</li> <li>・各種帳票の閲覧</li> <li>・過去履歴の閲覧</li> <li>など</li> </ul> |
| 3.パソコンで確認                             | <ul> <li>・実施記録の確認</li> <li>・申し送り事項の確認</li> <li>・実績の確認</li> </ul>                                                            |
|                                       |                                                                                                    |

### 1章 アプリを使用するための準備

#### 1.1 アプリ用ログインアカウントの作成方法

アプリ版「楽にネット」でログインするには、アカウントの作成が必要です。 その作成方法をご説明します。

・パソコンの「楽にネット 訪問介護」を起動し、 初期画面の左上にある「所員」をクリックし〇を付け、全件表示をクリックします。

・所員の一覧が表示されますのでアプリ版を使用する所員の名前をダブルクリックします。 ここでは例として「秋 紅葉」さんを開きます。

|                                          | //B \0/ 07 =" = m = = = = = = = = = = = = = = = = |                   |      |              |                                                                                                    | <b>—</b> V   |
|------------------------------------------|---------------------------------------------------|-------------------|------|--------------|----------------------------------------------------------------------------------------------------|--------------|
| ■ リービス学来所支援センター 147220000 6く6            | く供来即ナモず未所                                         |                   |      |              | -                                                                                                    | - U ^        |
| 11日本の新担登録 -                              |                                                   |                   |      |              |                                                                                                    |              |
|                                          |                                                   |                   |      |              |                                                                                                    | 2/1月日由11年1/1 |
| <u> り 時 員 の 新 規 登 録 </u>                 | 「日時老友る                                            | ×+>               | 西主二  | CORU 1 DUA   | -9-#                                                                                                    | 1            |
| 利用者·所旨検索                                 | 「返職者でき                                            | 50 <mark>.</mark> | 一种农小 | C1-3001 0005 |                                                                                                    |              |
|                                          | 所頁選択                                              |                   |      |              |                                                                                                    |              |
| 利用者(所員)                                  | 所員コード                                             | 所員名               |      | * 性別         | 職種                                                                                                    | システィー        |
| コード                                      | 000000002                                         | 秋紅葉               |      | 女            | AJU/Y-                                                                                                    | 120015       |
| 6.26                                     | 1700309322                                        | 新井さん              |      | 男            | \_/\/\-     \_/     \_/     \_/     \_/     \_/     \_/     \_/     \_/     \_/     \_/     \_/     \_/     \_/     \_/     \_/     \_/     \_/     \_/     \_/     \_/     \_/     \_/     \_/     \_/     \_/     \_/     \_/     \_/     \_/     \_/     \_/     \_/     \_/     \_/     \_/     \_/     \_/     \_/     \_/     \_/     \_/     \_/     \_/     \_/     \_/     \_/     \_/     \_/     \_/     \_/     \_/     \_/     \_/     \_/     \_/     \_/     \_/     \_/     \_/     \_/     \_/     \_/     \_/     \_/     \_/     \_/     \_/     \_/     \_/     \_/     \_/     \_/     \_/     \_/     \_/     \_/     \_/     \_/     \_/     \_/     \_/     \_/     \_/     \_/     \_/     \_/     \_/     \_/     \_/     \_/     \_/     \_/     \_/     \_/     \_/     \_/     \_/     \_/     \_/     \_/     \_/     \_/     \_/     \_/     \_/     \_/     \_/     \_/     \_/     \_/     \_/     \_/     \_/     \_/     \_/     \_/     \_/     \_/     \_/     \_/     \_/     \_/     \_/     \_/     \_/     \_/     \_/     \_/     \_/     \_/     \_/     \_/     \_/     \_/     \_/     \_/     \_/     \_/     \_/     \_/     \_/     \_/     \_/     \_/     \_/     \_/     \_/     \_/     \_/     \_/     \_/     \_/     \_/     \_/     \_/     \_/     \_/     \_/     \_/     \_/     \_/     \_/     \_/     \_/     \_/     \_/     \_/     \_/     \_/     \_/     \_/     \_/     \_/     \_/     \_/     \_/     \_/     \_/     \_/     \_/     \_/     \_/     \_/     \_/     \_/     \_/     \_/     \_/     \_/     \_/     \_/     \_/     \_/     \_/     \_/     \_/     \_/     \_/     \_/     \_/     \_/     \_/     \_/     \_/     \_/     \_/     \_/     \_/     \_/     \_/     \_/     \_/     \_/     \_/     \_/     \_/     \_/     \_/     \_/     \_/     \_/     \_/     \_/     \_/     \_/     \_/     \_/     \_/     \_/     \_/     \_/     \_/     \_/     \_/     \_/     \_/     \_/     \_/     \_/     \_/     \_/     \_/     \_/     \_/     \_/     \_/    \_/     \_/     \_/     \_/     \_/     \_/     \_/     \_/ | 170030       |
| 名則                                       | 1200196582                                        | 介護 二郎             |      | 男            |                                                                                                    | 120015       |
| 五十音表示 検索                                 | 1200162640                                        | 171 渡 太郎          |      | 男            | NJVX-                                                                                                    | 120016       |
|                                          | 1700000003                                        | 「「「沢」夏丁           |      | <br>一 日<br>田 | 1/10/1-                                                                                                    | 120010       |
| あかさたな                                    | 1700313625                                        | 坊市 ナ人ト            |      | 労            | 1/10/1-                                                                                                    | 1 70031      |
| はまやらわ                                    | 1700318211                                        | 病軍 ナストン           |      |              | 1/10/1-                                                                                                    | 170031       |
| ん、その他、N#¥#                               | 1700318483                                        |                   |      | - 万          | 1/10/1-                                                                                                    | 1 40007      |
| 全件表示                                     | 1400072021                                        | 除田へルパート           |      | - 5          | 0.11.18-                                                                                                    | 140007       |
| 帳票作成進捗管理                                 | 1300186222                                        | 19月 大郎            |      |              | A 108-                                                                                                    | 130015       |
|                                          | 0000000001                                        | 新江古田              |      |              | A 16/8-                                                                                                    | 130012       |
| <u>夫禎報古書一括印刷</u>                         | 1700088795                                        | 新祖 所冒             |      |              | A 16/8-                                                                                                    | 170005       |
| 国保連請求                                    | 1300010277                                        | 新宿四郎              |      | 重            | サービフ 提供責任者                                                                                                    | 130001       |
| 日別スケジュール                                 | 1400069893                                        | 新宿三丁日 次郎          |      | 男            |                                                                                                    | 140006       |
| ケアプラン一括展開                                | 1600082725                                        | 7 42              |      | 男            | A1618-                                                                                                    | 1 60005      |
| 宇结一任礼力                                   | 1700298372                                        | テスト 所員            |      | 男            | NUL18-                                                                                                    | 170025       |
|                                          | 0000000001                                        | 東京 江戸子            |      | 女            | NU119-                                                                                                    | 13000€       |
| 町具木割り当てり入上                               | 1700318761                                        | 鳥海 ひろ             |      | 女            | NJU19-                                                                                                    | 170031       |
| 利用者請求                                    | 1300046336                                        | ナース 茄子子           |      | 女            | 看護師                                                                                                    | 130004       |
| 所員給与                                     | 1200196810                                        | 夏 海子              |      | 女            | AJU19-                                                                                                    | 120015       |
| 管理帳票                                     | 1700298566                                        | 原田 ユキ             |      | 女            | 11UR-                                                                                                    | 170025       |
|                                          | 000004                                            | 春 歌子              |      | 女            | NU11-                                                                                                    | 120015       |
|                                          | 1300006954                                        | 東 長崎              |      | 男            | NJU19-                                                                                                    | 130000       |
| 目費サービス設定                                 | 1300314691                                        | 昼 寝太朗             |      | 男            | NU11-                                                                                                    | 130031       |
| 帳票テンプレート                                 | 1300087389                                        | 福田線               |      | 女            | NUN-                                                                                                    | 130005       |
| パスワード・画面設定の変更                            | 1200109182                                        | 藤 佐和子             |      | 女            | NJU19-                                                                                                    | 120010       |
| 終了 ログオフ                                  | 1200197037                                        | 冬 雪子              |      | 1 1          | N 1678-                                                                                                    | 112001       |
|                                          |                                                   |                   |      |              |                                                                                                    |              |
| Copyright (C) 2004 LCNet Corporation 🧷 🍿 | Phoneへのおしら                                        | <del>Ľ</del>      |      |              | ログインユーザー:                                                                                                    | 飯田           |

・所員の画面に移動します。 画面左下の「iPhoneアカウント」と「iPhoneパスワード」に任意の値を入力します。

| 🛃 所員基本情報 1472200000 らくらく倶楽部デモ事業所 — 🗆 🗙 |                                                |                |         |        |        |             |             |       |        |        |        |
|----------------------------------------|------------------------------------------------|----------------|---------|--------|--------|-------------|-------------|-------|--------|--------|--------|
| 所員情報                                   | スケジュール                                         | 勤務情報           |         | 給      | 与情報    |             |             |       |        |        |        |
| 基本情報                                   | 給与設定                                           |                |         |        |        |             |             |       |        |        |        |
|                                        |                                                |                |         |        |        |             |             |       |        |        |        |
| /// /// /// /// /// /// /// /// /// // |                                                |                |         |        |        |             |             |       |        |        | 則画面へ戻る |
| 所員基本情報                                 |                                                |                |         |        |        |             |             |       |        |        |        |
|                                        | 保存の一方に戻す                                       |                |         |        |        |             |             |       | 元に戻す   |        |        |
| 所員番号 120019692                         | 20 表示所員番号 00000                                | 20002 生年月日     | 昭和55年10 | 月10日   |        | <b>新</b> 年齢 |             | 37 性  | 別      | 男性     | (女性)   |
| フリガナ アキ モミジ                            |                                                | 職種             | AJW9-   | 看護師    | 理学療    | 法士作         | 業療法士        | 送迎担当  | 自者 ケアマ | ?ネージャー | サ責任者   |
| 氏名 秋 紅葉                                |                                                | E-MAIL         |         |        |        |             |             |       |        |        |        |
| 郵便番号 247-0056                          | 検索                                             | 通勤手段           | 徒步      | É      | z車 <   | 自動車         | > 公共?       | 交通機関  |        |        |        |
| 住所(番地まで)神奈川県銀                          | 兼倉市大船** ○○マンショ                                 | ン701 <u>地図</u> | 電話番号1   | 0467-0 | 0-0004 |             | FA          | ×番号   |        |        |        |
| 住所(建物名)                                |                                                | Tr/B           | 電話番号2   |        |        | 112 H L     | 携行          | 帝電話   | * ***  |        | -      |
| 緯度 35.353274                           | 経度 139.53                                      | 261 取得         | 即務形態    |        | "卑征 🤇  | 常到 ("兼有     | <u>う</u> 常期 | 以外で専1 | 走 常勤   | 以外で兼持  | 6      |
|                                        | コメント サ 市 1 2 2 2 2 2 2 2 2 2 2 2 2 2 2 2 2 2 2 |                |         |        |        |             |             |       |        |        |        |
|                                        |                                                | ~              | 動務可能    | 時間     |        |             |             |       |        |        |        |
| 資格<br>溶格名                              |                                                | 取得年月日          |         | 月      | 火      | 水           | 木           | 金     | ±      | B      |        |
| ヘルパー2級                                 |                                                | UI94730        | 早朝      | 可      | 可      | 可           | न           | 미     | 可      | 可      |        |
| 介護福祉士                                  |                                                |                | 午前      | 可      | 可      | 可           | 可           | 可     | 可      | 可      |        |
|                                        |                                                |                | 午後      | न      | न      | न           | न           | न     | न      | न      |        |
|                                        |                                                |                | 古田      | -1     | -1     | -,          | -1          | -1    | -1     | -1     |        |
|                                        |                                                |                | (叉目)    |        | ŋ      | - 0]        |             | oj    | oj     |        |        |
| 177 th o 16 to                         |                                                |                | 深夜      | न      | 可      | न           | न           | 可     | न      | 可      |        |
| 食格の追加                                  |                                                |                |         |        |        |             |             |       |        |        |        |
| iPhoneアカウント raku11                     | iPhoneアカウント raku11 補限 一般 管理者                   |                |         |        |        |             |             |       |        |        |        |
| iPhoneパスワード raku0402                   |                                                |                |         |        |        |             |             |       |        |        |        |
| Copyright (C) 2004 LCNet Corpora       | tion <i>M</i> 🅼 😋                              |                |         |        |        |             |             | ログインコ | 2-ザー:  | 1      | 飯田 🚔   |

※アカウントは6文字以上、パスワードは8文字以上で設定します。

・最後に画面右上の「保存」ボタンをクリックします。

以上でアカウントの作成は完了です。

#### 1.2 アプリのダウンロード

スマートフォンにアプリ版「楽にネット」ダウンロードします。

 「iPhone」端末の場合は「App Store」で、「Android」端末の場合は「Google Play」で 「楽にネット」のアプリをダウンロードします。ストア内で検索するか、 以下のQRコードでもアクセス可能です。

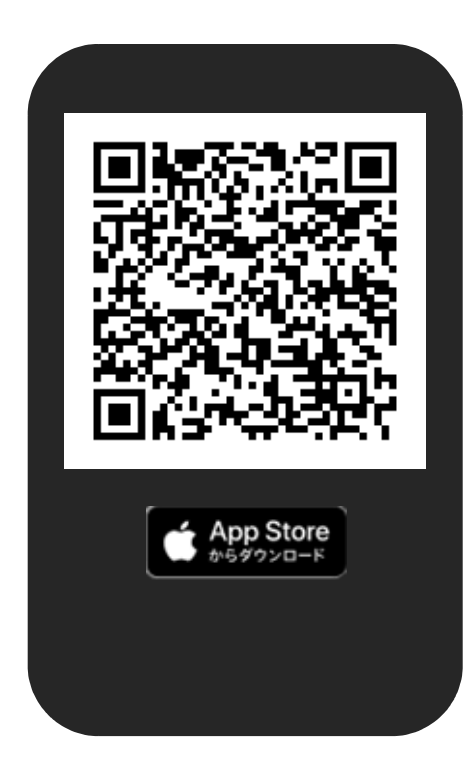

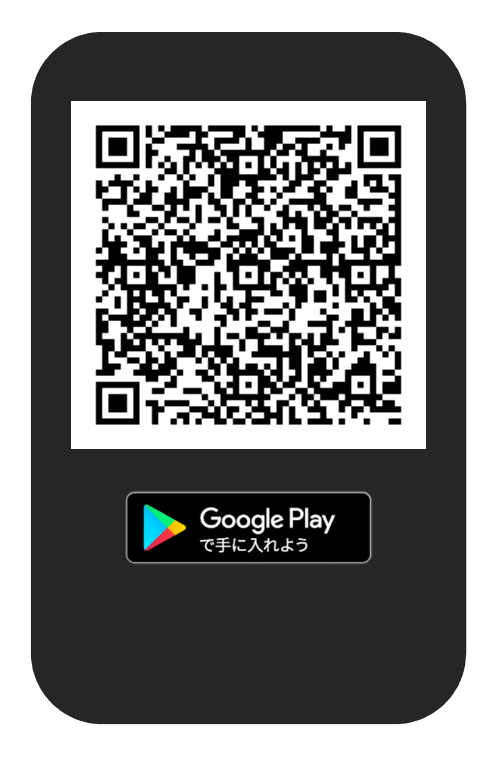

※1「iPhone」、「App Store」、はApple inc.の商標です。 ※2「Android」、「Google Play」、「Google Play」ロゴは、Google LLC の商標です。

## 2章 アプリの操作方法

#### 2.1 ログイン

アプリのアイコンをタップして起動すると、最初にログインが必要になります。

・事業所コード、ユーザーID、パスワードを入力します。

| 10:32 🛪               | .ıll 🗢 🗖                |                       |
|-----------------------|-------------------------|-----------------------|
| 楽にネット 訓               | 訪問介護 ログイン               |                       |
| 事業所コード                |                         | タップするとキーボードが<br>開きます。 |
| webユーザーID<br>webパスワード |                         |                       |
| [                     | コグイン                    |                       |
| ログイ                   | ン情報を記憶する<br><u>利用規約</u> |                       |
|                       |                         |                       |
|                       |                         |                       |
|                       |                         |                       |
|                       |                         |                       |
|                       |                         |                       |

・「ログイン」をタップします。 「ログイン情報を記憶する」にチェックをつけていただくと、 次回以降のログイン時に入力を省略することができます。

| 10:31 7 .ul 🗢 🗩 |
|-----------------|
| 楽にネット 訪問介護 ログイン |
| 1472200000      |
| 12345678        |
| •••••           |
| ログイン            |
| ● ログイン情報を記憶する   |
| 利用規約            |
|                 |
|                 |
|                 |
|                 |
|                 |
|                 |
|                 |
|                 |

#### 2.2 所員選択画面

ログインしたら、次にどの所員の情報を閲覧するか選択します。

#### ・閲覧したい所員の名前をタップします。

| 10:32 🛪     | <b>.11 今 </b> |
|-------------|---------------|
| <b>く</b> 戻る | 所員一覧          |
| 000000002   | 秋紅葉           |
| 1700309322  | 新井さん          |
| 1200196582  | 介護二郎          |
| 1200162640  | 介護 太郎         |
| 000000003   | 片瀬 夏子         |
| 1700313625  | 携帯 テスト        |
| 1700318211  | 携帯 テスト2       |
| 1700318483  | 携帯テスト3        |
| 1400072021  | 篠田ヘルパー1       |
| 1400071905  | 篠田ヘルパー2       |
| 1300186222  | 所員 太郎         |
| 000000000   | 新 江古田         |
| 1700088795  | 新規 所員         |
| 1300010277  | 新宿 四郎         |
|             |               |

#### 2.3 所員スケジュール画面

選択した所員のスケジュールが表示されます。 閲覧、編集したいスケジュールをタップします。

・閲覧、編集したいスケジュールの「〇」をタップします。

| 10:40 | 4          |              |                |          | 1        |    |            |
|-------|------------|--------------|----------------|----------|----------|----|------------|
| _     |            |              |                |          |          |    | 月の変更ができます。 |
| く戻る   |            | 介            | 護 二            | 郎        |          |    |            |
| 2018  |            | 今日           | 2              | >        |          |    |            |
| B     | 月          | 火            | 水              | 木        | 金        | ±  |            |
| 31    | 1          | $\bigcirc^2$ | 3              | 04       | 5<br>()  | 6  |            |
| 7     | 7 8        | 9            | 10             | 11<br>() | 12<br>() | 13 |            |
| 14    | 15         | 16           | 17<br>()       | 18       | 19<br>() | 20 |            |
| 21    | 22         | 23           | 24             | 25<br>() | 26<br>() | 27 |            |
| 28    | 29         | 30<br>()     | 31             | 1        | 2        | 3  |            |
| 4     | <b>1</b> 5 | 6            | 0 <sup>7</sup> | 8        | 9        | 10 |            |
|       |            |              |                |          |          |    |            |
|       |            | ł            |                |          |          |    |            |
|       |            |              |                |          |          |    |            |
|       |            |              |                |          |          |    |            |
|       |            |              |                |          |          |    |            |
|       |            |              |                |          |          |    |            |
|       |            |              |                |          |          |    |            |

#### 2.4 日別スケジュール画面

選択した日付のスケジュールが表示されます。 閲覧、編集したいスケジュールをタップします。

・閲覧、編集したいスケジュールをタップします。

| 10:40 🛪             |              | ul Ŷ 🗩 |
|---------------------|--------------|--------|
| <b>く</b> 戻る         | H30/01/16 介護 | 二郎     |
| 13:00 - 14<br>岡山 尚夫 | Ⅰ:00 身体      |        |
|                     |              |        |
|                     |              |        |
|                     |              |        |
|                     |              |        |
|                     |              |        |
|                     |              |        |
|                     |              |        |
|                     |              |        |
|                     |              |        |
|                     |              |        |
|                     |              |        |

「戻る」をタップすると
 所員スケジュール画面に戻ります。

#### 2.5 スケジュール画面

選択したスケジュールが表示されます。 各種画面にここから移動できます。

・作業したい内容に応じて、アイコンをタップします。

|   | 15:19 🛛                             |                                            |                                         |                    | .11   | <b>? B</b> |
|---|-------------------------------------|--------------------------------------------|-----------------------------------------|--------------------|-------|------------|
| < | 戻る                                  | H30/0                                      | 01/16                                   | 介護                 | 二郎    |            |
|   | 岡山 尚                                | 近夫 様                                       |                                         |                    |       |            |
|   | 住所:<br>電話:0<br>提供内容<br>提供時間<br>担当へル | 東京都品<br>3-1234-<br>ミ:身体<br>」:13:00<br>ノパー: | 川区大崎<br>-5678<br>1 生活<br>) - 14:0<br>介護 | 奇<br>1<br>90<br>二郎 |       |            |
|   | サービス実施                              | 电記録                                        | 計画書1                                    | 閲覧                 | 計画書2関 |            |
|   | 緊急連絡                                | <b>)</b><br>先                              | 過去実施                                    | 前容                 | 利用者地  |            |
|   |                                     |                                            |                                         |                    |       | _          |
|   |                                     |                                            |                                         |                    |       |            |
|   |                                     |                                            |                                         |                    |       |            |
|   |                                     |                                            |                                         |                    |       |            |

- ・サービス実施記録 実績、実施記録、バイタル等の 入力・閲覧ができます。
- ・計画書1閲覧 パソコンの「楽にネット」にて 入力済みの訪問介護計画書1が 閲覧できます。
- ・計画書2閲覧 パソコンの「楽にネット」にて 入力済みの訪問介護計画書2が 閲覧できます。
- ・緊急連絡先
   利用者の緊急連絡先が
   閲覧できます。
- ・過去実施内容
   直近のサービスの実施記録が
   閲覧できます。
- 利用者地図
   利用者住所の地図が
   閲覧できます。
- 「戻る」
   日別スケジュール画面に戻ります。

#### 2.6 サービス実施記録画面

実施時間、実施記録、バイタルなどを入力することができます。 申し送り事項に入力することで、管理者と情報を共有することもできます。

・サービス実施記録を開くと、まず以下の画面になります。 下部のメニューから、各入力画面に移動できます。

| 10:45 🗸                 |                                                                    | 'III 🕹 🔲           |
|-------------------------|--------------------------------------------------------------------|--------------------|
| く戻る<br>利用者:岡I<br>提供時間:/ | <b>H30/01/16 介護 二郎</b><br>サービス実施記録(実施時間)<br>山 尚夫様<br>13:00 - 14:00 | 保存                 |
| サービス:                   | 身体 1 生活 1<br>▼ 規定時刻                                                |                    |
| 終了時間<br>一 実績に           | ▼ 規定時刻                                                             |                    |
|                         |                                                                    |                    |
|                         |                                                                    |                    |
| <b>(</b> )<br>実施時間      | ご     ・     ・     ご     ご     ご     ご     ご     ぼ     ・     前      | <b>メ</b><br>考 申し送り |
|                         |                                                                    |                    |

#### ■実績の入力

実施時間を入力し、実績として保存します。 予定通りの時間で実績を付ける場合、「規定時刻」ボタンが便利です。

| 10:46 🛪                                             | 🌫 🔲          | ・開始時間と、終了時間の<br>「規定時刻」をタップします。※                                                 |
|-----------------------------------------------------|--------------|---------------------------------------------------------------------------------|
| く戻る H30/01/16 介護 二郎<br>サービス実施記録(実施時間)<br>利用者:岡山 尚夫様 | 保存           | ・「実績にする」のチェックマークを<br>タップします。                                                    |
| 提供時間:13:00 - 14:00<br>サービス:身体1生活1                   |              | ・「保存」をタップします。                                                                   |
| 開始時間 13:00 ▼ 規定時刻                                   |              | ・「保存が完了しました。」と<br>表示されるので、「OK」を<br>タップします。                                      |
| 終了時間 14:00 ▼ 規定時刻                                   |              |                                                                                 |
|                                                     |              | ※開始時間および終了時間が<br>予定の時間と異なる場合は、<br>時間表示横の「▼」をタップし、<br>任意の時間を入力することも<br>できます。     |
|                                                     |              | その場合、パソコンの楽にネットの<br>実績は規定時刻の実績として<br>登録されるので、<br>時間変更が必要であれば<br>パソコン版で実績を修正します。 |
| 実施時間         実施記録         (パイタル)         ご様子・備考     | <b>申</b> し送り | それに際して、「申し送り」にて<br>時間変更の旨を入力しておくと<br>後で把握がしやすくなるので<br>入力を強くおすすめします。             |
|                                                     |              |                                                                                 |

■実施記録の入力

実施した介助の内容について記録を入力できます。

・画面下部の「実施記録」をタップすると画面が開きます。

| 10:52 🔊 🗾                                                                                |
|------------------------------------------------------------------------------------------|
| く戻る H30/01/16 介護 二郎<br>サービス実施記録(実施記録)<br>利用者:岡山 尚夫様<br>提供時間:13:00 - 14:00<br>サービス:身体1生活1 |
| 事前チェック・記録など         健康チェック         環境整備         相談援助、記録等                                 |
| 身体介護<br>排泄介助<br>トイレ<br>ポータブル<br>おむつ交換<br>パッド交換<br>パッド交換<br>洗浄・清拭<br>排便<br>(□□)<br>排尿     |
| 実施時間     実施記録     ●     ご様子・備考     申し送り                                                  |

・実施した内容をタップします。

- ・各項目の入力が完了したら、 「保存」をタップします。
- 「保存が完了しました。」と 表示されるので、「OK」を タップします。

■バイタルの入力 バイタルの記録を入力できます。

・画面下部の「バイタル」をタップすると画面が開きます。

| 16:45 🛪                                                       | .ıll 🗢 🖾                       |                                            |
|---------------------------------------------------------------|--------------------------------|--------------------------------------------|
|                                                               |                                | ・体温、血圧、脈拍を入力します。                           |
| く戻る H30/01/16<br>サービス実施記録<br>利用者:岡山 尚夫様<br>提供時間:13:00 - 14:00 | <b>介護 二郎</b><br>& (バイタル)<br>保存 | ・入力が完了したら、<br>「保存」をタップします。                 |
| サービス:身体1生活1                                                   |                                | ・「保存が完了しました。」と<br>表示されるので、「OK」を<br>タップします。 |
| 体温 36 .6 ℃<br>血圧 138 / 85                                     | <b>↓</b>                       | 、カしたい項目をタップすると<br>-ーボードが開きます。              |
| 脈拍 60 回                                                       |                                |                                            |
|                                                               |                                |                                            |
|                                                               |                                |                                            |
|                                                               |                                |                                            |
|                                                               | _                              |                                            |
| (上)<br>実施時間 実施記録 パイタ.                                         | ル<br>ご様子・備考 申し送り               |                                            |
|                                                               |                                |                                            |

■ご様子・備考の入力

実施したサービスについて、ご様子の情報や備考がある場合、こちらで入力できます。

・画面下部の、「ご様子・備考」をクリックすると画面が開きます。

| 17:10 √I 奈 📧                                                                               | ・入力が完了したら、<br>「保存」をタップします。<br>※「文例」から入力することも<br>できます。 |
|--------------------------------------------------------------------------------------------|-------------------------------------------------------|
| く戻る H30/01/16 介護 二郎<br>サービス実施記録(ご様子・備考)<br>利用者:岡山 尚夫様<br>提供時間:13:00 - 14:00<br>サービス:身体1生活1 | ・「保存が完了しました。」と<br>表示されるので、「OK」を<br>タップします。            |
| ご様子<br>いつもより食欲があるご様子で、お元気でし<br>た。                                                          | タップするとキーボードが<br>開きます。                                 |
| 文例を選択して入力                                                                                  | 」<br>タップすると、「文例」から<br>入力することができます。<br>詳細は次ページに記述します。  |
|                                                                                            |                                                       |
|                                                                                            |                                                       |
| ・             ・                                                                            |                                                       |
|                                                                                            |                                                       |

※文例を利用した入力

・前項の「ご様子・備考」画面にて、「文例を選択して入力」をタップすると、次の画面が開きます。

| 17:22 - <b> ? 5</b>                                                     | ・入力したい文例をタップします。                         |
|-------------------------------------------------------------------------|------------------------------------------|
|                                                                         | ・「選択した文例を追記」を<br>タップします。                 |
| **********************                                                  | ・ご様子画面に戻り、<br>文例の内容が入力されたことを<br>確認します。   |
| 選択した文例を追記         文例削除            実施時間            実施記録            文/A 2 | 削除したい文例がある場合は、<br>文例選択後このボタンを<br>タップします。 |

※文例に追加する

ご様子に入力した内容を、新たに文例として登録することができます。

・ご様子を入力後、「文例に追加」をタップします。

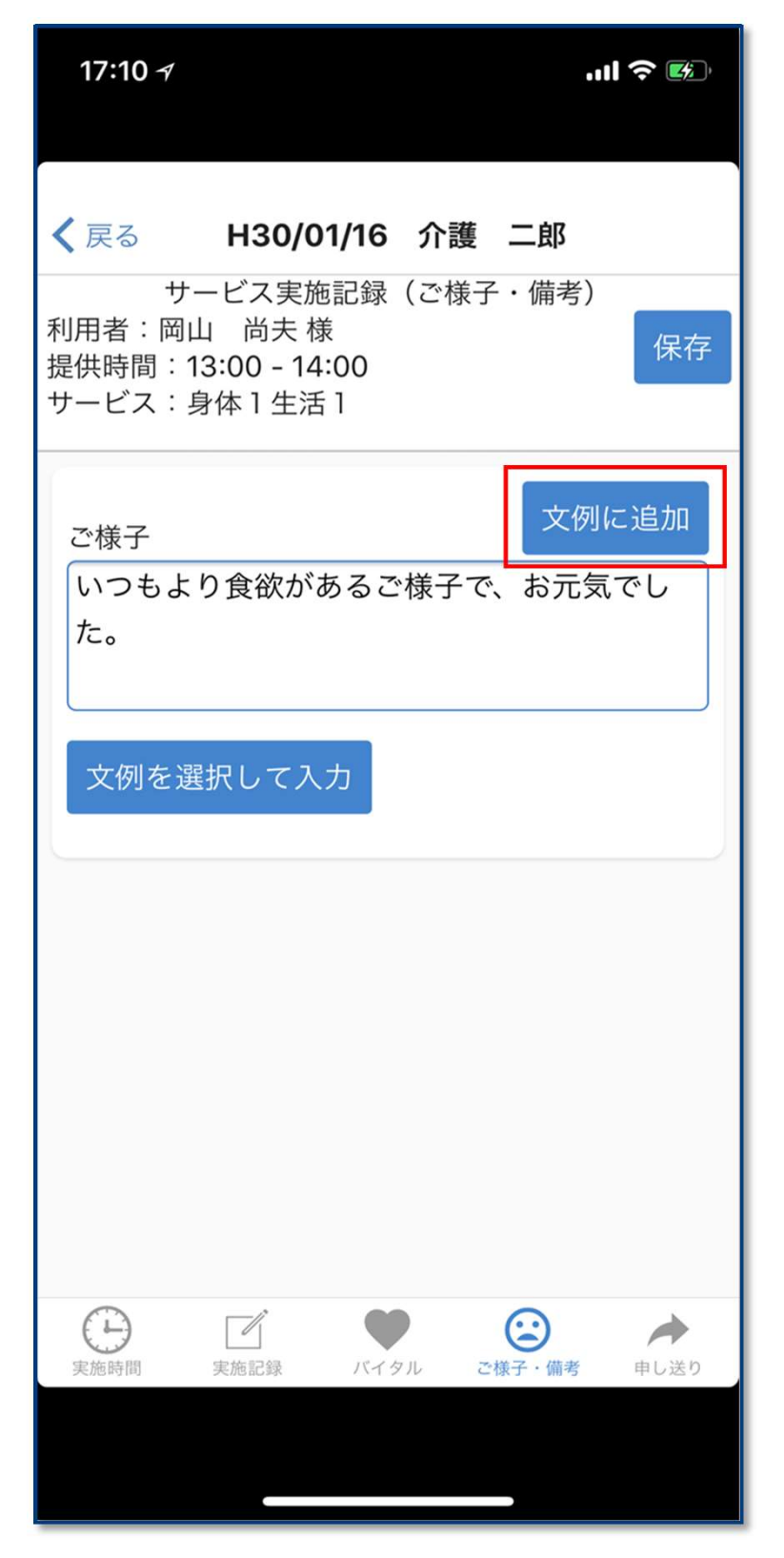

・確認画面が表示されるので、 「はい」をタップします。

これで文例への追加は完了です。
 以後、「文例を選択して入力」の
 画面に表示されるようになります。

※文例の編集、削除方法については 前項「文例を利用した入力」を ご覧ください。

■申し送りの入力 申し送り事項を入力することで、管理者や次回担当所員と情報を共有することができます。

・画面下部の「申し送り」をタップすると画面が開きます。

| 10:55 -7 .ul 🗢 ன                                                                                                    | ・入力が完了したら、<br>「保存」をタップします。<br>※「文例」から入力することも<br>できます。                    |
|----------------------------------------------------------------------------------------------------|--------------------------------------------------------------------------|
| く戻る H30/01/16 介護 二郎<br>サービス実施記録(申し送り)<br>利用者:岡山 尚夫様<br>提供時間:13:00 - 14:00<br>サービス:身体1生活1                                                                                                    | ・「保存が完了しました。」と<br>表示されるので、「OK」を<br>タップします。                               |
| 申し送り<br>次の訪問日程の変更をご希望です。ご連絡をお<br>願いします。                                                                                                    | タップするとキーボードが<br>開きます。<br>タップすると、「文例」から<br>入力することができます。<br>詳細は次ページに記述します。 |
| 実施時間         実施記録         ●         ○         ○         ●         ●         ●         ●         ●         ●         ●         ●         ●         ●         ●         ●         ●         ●         ●         ●         ●         ●         ●         ●         ●         ●         ●         ●         ●         ●         ●         ●         ●         ●         ●         ●         ●         ●         ●         ●         ●         ●         ●         ●         ●         ●         ●         ●         ●         ●         ●         ●         ●         ●         ●         ●         ●         ●         ●         ●         ●         ●         ●         ●         ●         ●         ●         ●         ●         ●         ●         ●         ●         ●         ●         ●         ●         ●         ●         ●         ●         ●         ●         ●         ●         ●         ●         ●         ●         ●         ●         ●         ●         ●         ●         ●         ●         ●         ●         ●         ●         ●         ●         ●         ●         ● |                                                                          |

※文例を利用した入力

・前項の「申し送り」画面にて、「文例を選択して入力」をタップすると、次の画面が開きます。

| 1      | 1:13 ୶                     |                               |                          | 🗢 🔲                                                                                                    | ・入力したい文例をタップします。                         |
|--------|----------------------------|-------------------------------|--------------------------|----------------------------------------------------------------------------------------------------|------------------------------------------|
| < j    | 灵る                         | H30/01/16                     | 6 介護 二郎                  | 3                                                                                                    | ・「選択した文例を追記」を<br>タップします。                 |
| 利扱サ    | 文例を                        | を選択してくだる<br>次の訪問日程<br>す。ご連絡をお | さい<br>の変更をご希言<br>お願いします。 | 望で<br>。                                                                                                    | ・ご様子画面に戻り、<br>文例の内容が入力されたことを<br>確認します。   |
|        |                            | 次回集金にな                        | ります。                     |                                                                                                    |                                          |
|        |                            |                               |                          |                                                                                                    |                                          |
|        |                            |                               |                          |                                                                                                    |                                          |
|        |                            |                               |                          |                                                                                                    |                                          |
|        |                            |                               |                          |                                                                                                    |                                          |
|        | 選択                         | した文例を追証                       | ۲<br>۲                   | 例削除                                                                                                    | 削除したい文例がある場合は、<br>文例選択後このボタンを<br>タップします。 |
| (<br>実 | <b>〕</b><br><sup>施時間</sup> | 実施記録 バイ                       | <b>ク</b> ル ご様子・備         | ▶ ▶ |                                          |
|        |                            |                               |                          |                                                                                                    |                                          |

※文例に追加する

申し送りに入力した内容を、新たに文例として登録することができます。

・申し送りを入力後、「文例に追加」をタップします。

| 10:55 🛪                        |                                                          |                                                         |                         | ul   |
|--------------------------------|----------------------------------------------------------|---------------------------------------------------------|-------------------------|------|
| く戻る<br>利用者:岡<br>提供時間:<br>サービス: | <b>H30/0</b><br>サービス身<br>山 尚夫 樹<br>13:00 - 14<br>身体 1 生活 | 9 <b>1/16 介</b><br>ミ施記録(<br><sup>後</sup><br>::00<br>5 1 | <b>護 二郎</b><br>申し送り)    | 保存   |
| 申し送り<br>次の訪問<br>願いしま           | 月日程の変<br>ます。<br>選択して入                                    | 更をご希望                                                   | 文<br>復<br>です。<br>ご<br>う | 連絡をお |
| 実施時間                           | 実施記録                                                     | バイタル                                                    | ご様子・備考                  | 申し送り |
|                                |                                                          |                                                         |                         |      |

- ・確認画面が表示されるので、 「はい」をタップします。
- ・これで文例への追加は完了です。 以後、「文例を選択して入力」の 画面に表示されるようになります。
- ※文例の編集、削除方法については 前項「文例を利用した入力」を ご覧ください。

#### 2.7 計画書1閲覧

パソコンの「楽にネット」にて入力済みの訪問介護計画書1が閲覧できます。

・スケジュール画面にて、「計画書1閲覧」をタップすると、以下の画面が表示されます。

| 10 | :40 7                                            | .ıll 奈 💋 |
|----|--------------------------------------------------|----------|
| く戻 | る H30/01/16 介護 二郎                                |          |
| 介詞 | 獲の目標                                             |          |
| サ- | ービス区分                                            |          |
|    | 事前チェック・記録                                        | •        |
|    | 排泄                                               | •        |
|    | 食事                                               | •        |
|    | 保清・整容                                            | •        |
|    | 移動                                               | •        |
|    | 起床・就寝                                            | •        |
|    | 服薬                                               | •        |
|    | 自立支援                                             | •        |
|    | 掃除                                               | •        |
|    | 洗濯                                               | •        |
|    | 寝具手入れ                                            | •        |
|    | <del>·                                    </del> |          |
|    |                                                  |          |

・閲覧したい項目をタップします。

・タップした項目について、詳細が展開されます。

| 10:40 7                   | I <b>? M</b>   |
|---------------------------|----------------|
| く戻る H30/01/16 介護 二郎 介護の目標 | 3              |
| サービス区分                    | もう一度タップすると閉じます |
| 事前チェック・記録<br>サービス内容       |                |
| 健康チェック、環境整備、<br>相談助言等、記録等 |                |
| 援助手順                      |                |
| ご挨拶                       |                |
| 気を付けること                   |                |
| 顔色を見る                     |                |
| 排泄                        | ▼              |
| 食事                        | •              |
| 保清・整容                     | •              |
|                           |                |
|                           |                |

#### 2.8 計画書1閲覧

パソコンの「楽にネット」にて入力済みの訪問介護計画書2が閲覧できます。

・スケジュール画面にて、「計画書2閲覧」をタップすると、以下の画面が表示されます。

| 10:41 AI 🎓 🖾                          |
|---------------------------------------|
| く戻る H30/01/16 介護 二郎                   |
| サービス1                                 |
| 事前チェック・記録    ▼                        |
| 保清・整容    ▼                            |
| 訪問曜日                                  |
| 水                                     |
| 訪問時間                                  |
| 10:30 - 11:30 身体30分 生活30<br>分 (合計60分) |
| サービス2                                 |
| 服薬 ▼                                  |
| 訪問曜日                                  |
| 訪問時間                                  |
|                                       |

・閲覧したい項目をタップします。

・タップした項目について、詳細が展開されます。

| 10:41 🛪                                                            | .ul 🗢 ன |                |
|--------------------------------------------------------------------|---------|----------------|
| く戻る H30/01/16 介護 二郎                                                |         |                |
| サービス1                                                              |         |                |
| 事前チェック・記録<br>サービス内容<br>ご様子確認<br>所要時間<br>1<br>留意事項                  |         | もう一度タップすると閉じます |
| 保清・整容<br>訪問曜日<br>水<br>訪問時間<br>10:30 - 11:30 身体30分 生活3<br>分 (全計60分) | ▼       |                |
|                                                                    |         |                |

・「戻る」をクリックするとスケジュール画面に戻ります。

#### 2.9 緊急連絡先

利用者の緊急連絡先が閲覧できます。

・スケジュール画面にて、「緊急連絡先」をタップすると、以下の画面が表示されます。

| 16:09 🛪                                                          | .11 ? 🗩 |                                |
|------------------------------------------------------------------|---------|--------------------------------|
| く戻る H30/01/16 介護<br>緊急連絡先 1                                      | 二郎      | 番号をタップすると電話を<br>かけることができます。    |
| 氏名:岡山 尚子<br>電話1:03-3456-7891<br>電話2:<br>続柄:娘                     |         | ・「戻る」をタップすると<br>スケジュール画面に戻ります。 |
| 緊急連絡先2                                                           |         |                                |
| 氏名:岡山 太郎<br>電話1:03-9876-5432<br>電話2:<br>続柄:息子                    |         |                                |
| 医療情報                                                             |         |                                |
| 病院名: らくらく倶楽部病院<br>住所: 東京都品川区西五反田<br>電話:03-7891-1234<br>主治医: 楽 太郎 |         |                                |
|                                                                  |         |                                |
|                                                                  |         |                                |
|                                                                  |         |                                |

#### 2.10 過去実施内容

利用者の過去の実施記録が閲覧できます。

・スケジュール画面にて、「過去の実施記録」をタップすると、以下の画面が表示されます。

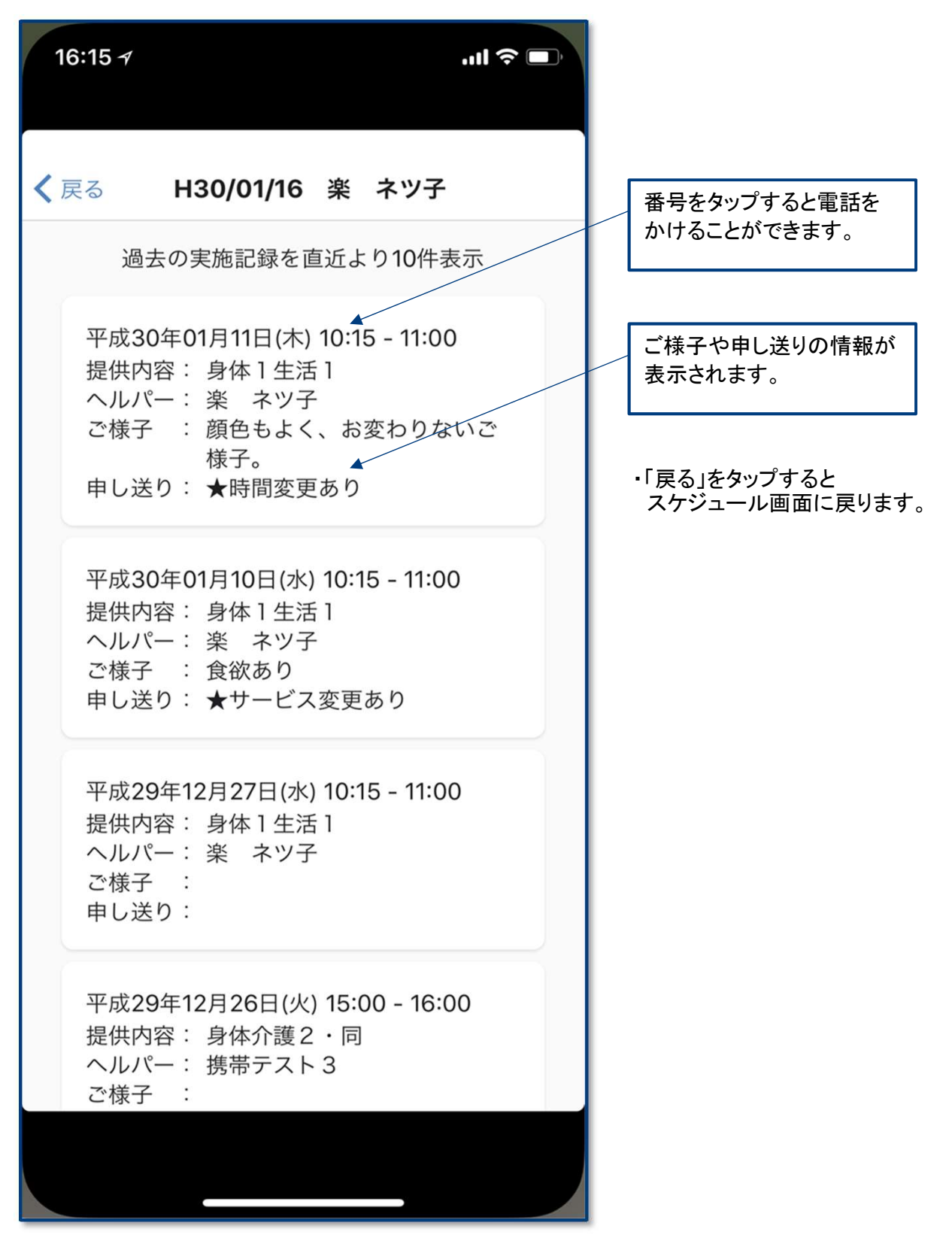

#### 2.11 利用者地図

利用者の住所の地図を閲覧できます。

16:13 🗸 .ıl 🗢 🔲 大崎 ×  $\equiv$ Ŧ 出中高 😒 目黒∞⊙⊞ JCHO東京高輪病院 マクセル ア パーク品川 日黒不動尊 瀧泉寺 清泉女子大学 😒 西部 國建中央國状態 五反田〇日 不動前日 🗟 foodium 東五反田 317 大崎広小路 **K**湯 × 荏原 大崎田 星薬科大 🤈 戸起 大崎中 三木 文 新馬 戸越銀座田 1 戸越● YIV. 東京 the ۲ 東京都立大崎高 洲南 × 420 İ原中延 🖸 品川区 青牧 Google越公園 🛛 下神明 🖪 G 大崎 〒141-0032 東京都品川区 https://www.google.co.jp/maps/search/%E6%9...

- ・スケジュール画面にて、「利用者地図」をタップすると、以下の画面が表示されます。
  - 「戻る」をタップすると
     スケジュール画面に戻ります。

### 3章 アプリで入力した情報の確認

#### 3.1 アプリとの連携

アプリ版で入力した内容をパソコンの「楽にネット」の画面で確認できます。

・初期画面のメニューにある「日別スケジュール」をクリックします。

| 🛃 サービス事業所支援センター 1472200000 らくらく                                                                                                    | 〈俱楽部デモ事業所                                                                                                    | - 0     | × |
|----------------------------------------------------------------------------------------------------|----------------------------------------------------------------------------------------------------|---------|---|
| <ul> <li>○ 利用者の新規登録</li> <li>○ 所員の新規登録</li> <li>○ 利用者・所員検索</li> <li>○ (用承) 所員</li> <li>□ -ド</li> <li>○ 古</li> <li>○ 古</li> <li>○ 市</li> <li>○ 市</li>     &lt;</ul> | システム管理者よりおしらせ           日村         件名           2018/01/12         【室急】東京都でインターネット伝送を行っている事業所様へ           2018/01/10         簡単操作マニュアルを作成いたしました           2018/01/10         第単操作マニュアルを作成いたしました           2018/01/10         第単操作マニュアルを作成いたしました           2018/01/10         第単操作マニュアルを作成いたしました           2017/12/11         第二           2017/12/11         通話障害解消のお知らせ           2017/12/11         【重要】早急にインターネット請求への切替手続きをお願いいた           ビアマネからの連絡事項         《 < 2018年1月 》           受信日時         ケアマネ氏名           対象利用者名         件名 |         |   |
| 所員給与                                                                                                    | サービス履歴(予定)     「日時を指定する     印刷                                                                                                    | サービス履歴へ |   |
| プロフィール設定                                                                                                    | 予定日 利用者名 サービス名称 サービス内容                                                                                                    |         |   |
| 自費サービス設定                                                                                                    |                                                                                                    |         |   |
| パスワード・画面設定の変更                                                                                                    |                                                                                                    |         |   |
| 終了 ログオフ                                                                                                    |                                                                                                    |         |   |
| Copyright (C) 2004 LCNet Corporation 🏼 🎢 🍈                                                                                                    | Phoneへのおしらせ<br>ログインユーザー:                                                                                                    | 飯田      | 8 |

・日別スケジュール画面が開きますので画面右上の「日報(携帯アプリ)」をクリックします。

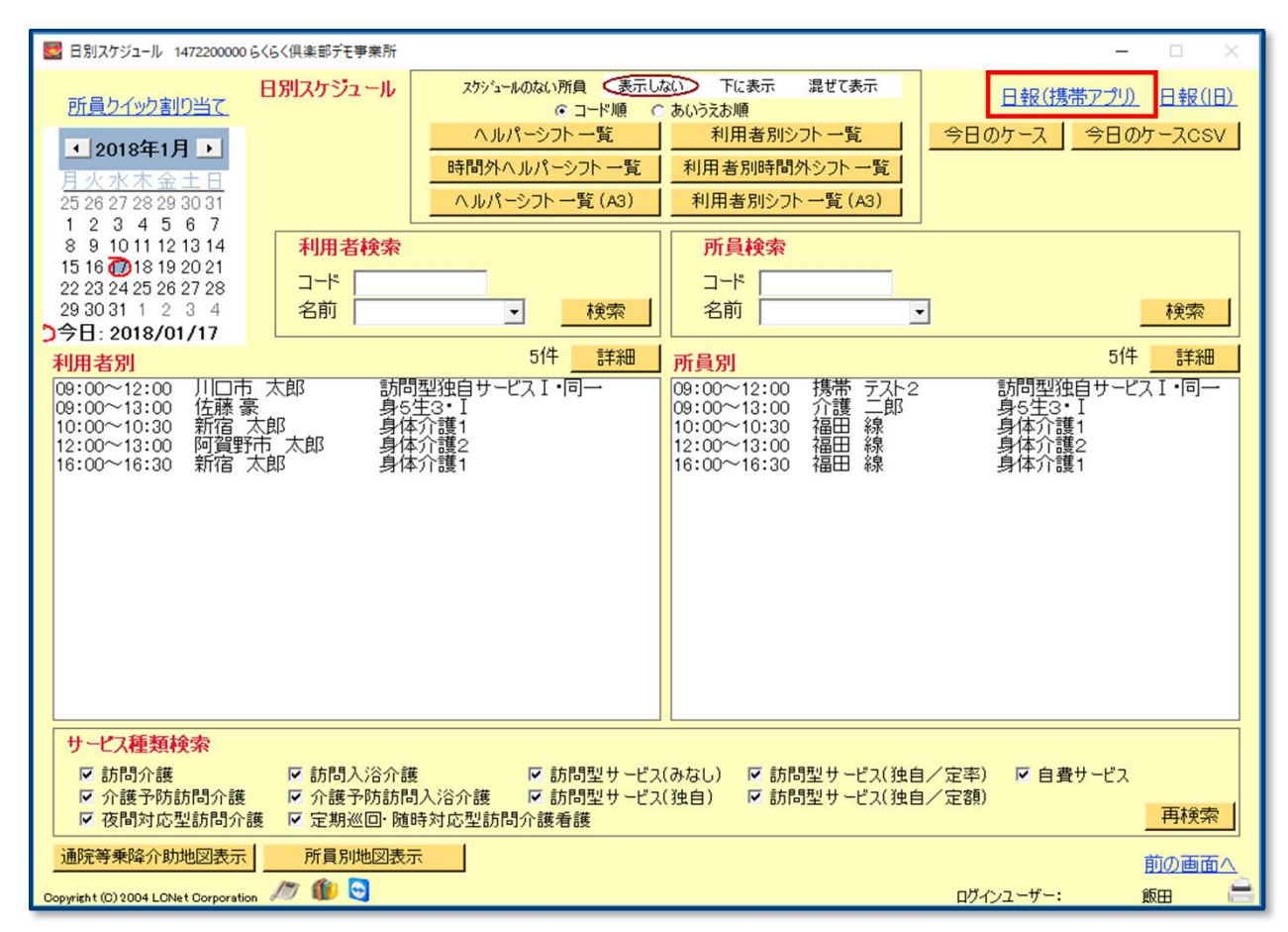

#### ・日報画面が開きますので情報を見たい利用者の印刷欄に☑を入れます。 ここでは例として、「岡山尚夫」さんを選択しています。

| <b>2</b> E | 展 1472200000 らく    | くらく倶楽部デモ      | 事業所            |                           |         |             |    |    |             |          | .—           |            | X                       |
|------------|--------------------|---------------|----------------|---------------------------|---------|-------------|----|----|-------------|----------|--------------|------------|-------------------------|
| 日報         | 1                  | 対象に           | 日付 0010年       | 18160 -                   |         |             |    |    |             |          |              |            |                         |
|            |                    | > 1 89/ L     | 1 120104       |                           |         |             |    |    |             |          |              |            |                         |
| 1          | 全選択                | 全選択解除         | 再到             | 長示                        |         |             |    |    |             | 合計 13作   | 拝 選択 ○件      |            |                         |
| 所創         | 通送択                |               |                |                           |         |             |    |    |             |          |              | 宝施         | 記録                      |
| ED刷        | 作業予定時刻             | 作業時刻          | 所員名            | 提供内容                      | 利用者名    | 実績時刻        | 実績 | 場所 | 指示          |          | 申し送り         | ED         | 副                       |
|            | 08:00-08:30        |               | 楽 ネッ子          | 身体介護1·同                   | ★松田 次郎  |             | ×  | ×  |             |          |              |            | Yn                      |
|            | 09:00-10:00        | 09:00-10:00   | 楽 ネッ子          | 身体1生活1·同                  | ★馬越 和也  | 01/16 11:31 | X  | 0  |             |          | ★サービス3       | 901<br>EDE | あり                      |
|            | 09:00-12:00        |               | 携帯 テスト2        | 訪問型独自サービス                 | 川口市 太郎  |             | 0  | ×  | _           |          |              | -1-7       | 12.0                    |
|            | 10:00-10:30        | 10:00-10:30   | 福田線            | 身体介護1                     | 新宿 太郎   | 01/16 17:51 | 0  | 0  |             |          |              | 指示的        |                         |
|            | 10:15-11:00        |               | 楽ネツ子           | 身体1生活1                    | ★愛住町(訪問 |             | ×  | ×  |             |          |              | 10-1-      |                         |
|            | 12:00-13:00        | 12:00-13:00   | 福田線            | 身体介護2                     | 阿賀野市 太良 | 01/16 17:51 | 0  | 0  |             |          | i ot BB to Z |            |                         |
|            | 12:00-13:00        | 12:30-13:30   | 수행 - 67        | 身体1生活1·同                  | ★松田 次郎  | 01/16 12:11 | X  | 0  |             |          | 一時間少月        |            |                         |
|            | 13:00-14:00        | 13:00-14:00   | 7 「語度」(1)      | 月1年1生活1                   | 岡山 向大   | 01/16 10:45 | 0  | 0  |             |          | 次の話が同日       | 中花         | enea                    |
|            | 16:00-16:30        | 16:00-16:20   | 188日 形         | 夕14/1 速 ·<br>空間巡回随時 1 1 4 |         | 01/16 19:00 |    | â  | -           |          | +++-+-77     | 天旭         | 記 <del>3</del> 米  <br>集 |
|            | 17:30-18:00        | 17:30-18:00   | 来 ホン」<br>座 ネツ子 | 身体介護1·同                   | ★ 毘越 和物 | 01/16 12:32 | ×  | õ  | -           |          | ★サービフS       | -unit-     | -                       |
|            | 18:30-19:00        | 18:30-19:00   | 楽 ネッ子          | 身体介護1.同.夜                 | ★松田 次郎  | 0171012.02  | X  | ×  | 褥瘡あり        |          | AT CAS       | 指示         | 3.71                    |
|            | 19:30-19:45        |               | 楽 ネツ子          | 夜間訪問介護工定                  | ★四谷三丁目( |             | X  | X  | 101743-07-2 |          |              |            | 0.5                     |
|            |                    |               |                |                           |         |             |    |    |             |          |              | +JhEV]     | +=                      |
|            |                    |               |                |                           |         |             |    |    |             |          |              | THEX :     | 夜小                      |
|            |                    |               |                |                           |         |             |    |    |             |          |              |            |                         |
|            |                    |               |                |                           |         |             |    |    |             |          |              |            |                         |
|            |                    |               |                |                           |         |             |    |    |             |          |              |            |                         |
|            |                    |               |                |                           |         |             |    |    |             |          |              |            |                         |
|            |                    |               |                |                           |         |             |    |    |             |          |              |            |                         |
|            |                    |               |                |                           |         |             |    |    |             |          |              |            |                         |
|            |                    |               |                |                           |         |             |    |    |             |          |              |            |                         |
|            |                    |               |                |                           |         |             |    |    |             |          |              |            |                         |
|            |                    |               |                |                           |         |             |    |    |             |          |              |            |                         |
|            |                    |               |                |                           |         |             |    |    |             |          |              |            |                         |
|            |                    |               |                |                           |         |             |    |    |             |          | •            |            |                         |
|            |                    |               |                |                           |         |             |    |    |             |          |              | 前の画        |                         |
|            |                    |               |                |                           |         |             |    |    |             |          |              | HUUJE      |                         |
| Copyrigh   | t (C) 2004 LCNet C | Corporation 🄎 | 7 🍿 🔁          |                           |         |             |    |    |             | ログインユーザ・ | -: j         | 版田         |                         |
|            |                    |               |                |                           |         |             |    | _  |             |          |              | _          |                         |

#### ・それぞれのスケジュールをダブルクリックすると実績の画面に移動します。 時間の変更等が必要な場合、こちらから作業を行うと便利です。

| サービススケジュール設定                       |                         |                          |          |                            |
|------------------------------------|-------------------------|--------------------------|----------|----------------------------|
| <b>ケアマネスケジュール</b> サービス             | 訪問介護                    |                          |          | 岡山 尚夫様                     |
| 対象日 2018/01/16 時間<br>サービス内容 身体1生活1 | 13:00~14:00             |                          |          |                            |
| サービス事業所スケジュール                      | 予定 実績 中止                | ケアマネスケジュール               | に戻す      |                            |
| 対象日 2018/01/16(                    | 火) ◆ ▶ 時間 13:00         | <mark>≓</mark> ~ 14:00 ÷ | 60分 ※対   | 1象日、時間は担当所員<br>り当てられている場合変 |
| サービス内容 身体1生活1                      |                         |                          | 更で       | きません。                      |
| 生活機能向上連携加算                         | なしあり                    |                          |          |                            |
| 緊急時訪問介護加算                          | なしあり                    |                          |          |                            |
| 8月19月1日1月1日1月1日日                   | (a) 80                  |                          |          |                            |
| 相当所昌                               |                         |                          |          |                            |
| 介護二郎                               | 個別実績                    |                          |          |                            |
|                                    | 時間<br>13:00 ~ 14:00 60分 | 作業種別<br>  身体生活           | 交通費<br>0 | 他手当 備考<br>0                |
|                                    |                         |                          |          |                            |
|                                    |                         |                          |          |                            |
| <u>追加</u> 削除<br>※担当所員の追加は、直ち(      | こスケジュール登録されます。          |                          |          | 実績追加                       |
|                                    |                         |                          | 保存       | キャンセル                      |

| 🛃 日報      | 1472200000 B     | (らく倶楽部デモ考     | 事業所                |             |                                           |             |    |    |      | -           |              |
|-----------|------------------|---------------|--------------------|-------------|-------------------------------------------|-------------|----|----|------|-------------|--------------|
| 日報        |                  | 対象E           | 3付 2018年           | 1月16日 -     |                                           |             |    |    |      |             |              |
|           | 28+0             | A 28 +0 62 RA | <u>т</u>           | =           |                                           |             |    |    |      |             |              |
| ±         | 进机               | 主进扒肿床         |                    |             |                                           |             |    |    | 合調   | 计13件 選択 O作  |              |
| 所員        | 選択               |               |                    |             |                                           |             |    |    |      |             | 実施記録         |
| 印刷        | 作業予定時刻           | 作業時刻          | 所員名                | 提供内容        | 利用者名                                      | 実績時刻        | 実績 | 場所 | 指示   | 申し送り        |              |
| 븓         | 08:00-08:30      | 00.00 40.00   | 楽 イソナ              | 身体(作業)      | ★ 低田 次郎                                   |             | X  | ×  |      | 4.44 18-57  | 申し送り         |
|           | 09:00-10:00      | 09:00-10:00   | 栄 イソナ              | 身体1生活1・回    | ★馬越 和也                                    | 01/16 11:31 | ×  | 0  |      | ×0-E23      | EDRI         |
|           | 10:00-12:00      | 10:00-10:00   | 坊市 ナスト2            | 前向空独自りて人    | 川口市 太郎                                    | 01/16 17-51 | 0  | ~  |      |             |              |
|           | 10:15-11:00      | 10.00-10.30   | 188日 初末<br>海ビ カットア | 身体1生活1      | ▲帶住町(計門                                   | 01/16 17:51 |    |    |      |             | 指示印刷         |
|           | 12:00-13:00      | 12:00-13:00   | 泉田 線               | 身体の難っ       | A 2 1 3 1 3 1 3 1 3 1 3 1 3 1 3 1 3 1 3 1 | 01/16 1751  | ô  | ô  |      |             |              |
|           | 12:00-13:00      | 12:30-13:30   | 楽 ネッチ              | 身体1生活1·同    | ★松田 次郎                                    | 01/16 12:11 | ×  | õ  |      | ★時間変見       |              |
| 7         | 13:00-14:00      | 13:00-14:00   | 介護二郎               | 身体1生活1      | 岡山尚夫                                      | 01/16 10:45 | 0  | 0  |      | 次の訪問日       |              |
|           | 16:00-16:30      |               | 福田線                | 身体介護1       | 新宿 太郎                                     |             | ×  | ×  |      | // WY UNITE | 宇施記録         |
|           | 16:00-16:30      | 16:00-16:30   | 楽ネツ子               | 定期巡回随時 I 15 | ★四谷四丁目(                                   | 01/16 13:22 | X  | 0  |      | ★サービスを      | 編集           |
|           | 17:30-18:00      | 17:30-18:00   | 楽 ネツ子              | 身体介護1·同     | ★馬越 和也                                    | 01/16 12:32 | ×  | 0  |      | ★サービス型      |              |
|           | 18:30-19:00      | 18:30-19:00   | 楽 ネツ子              | 身体介護1·同·夜   | ★松田 次郎                                    |             | ×  | ×  | 褥瘡あり |             | 指示入力         |
|           | 19:30-19:45      |               | 楽 ネツ子              | 夜間訪問介護I定    | ★四谷三丁目(                                   |             | ×  | ×  |      |             |              |
|           |                  |               |                    |             |                                           |             |    |    |      |             | 地図実示         |
|           |                  |               |                    |             |                                           |             |    |    |      |             | *GE0142(/)/  |
|           |                  |               |                    |             |                                           |             |    |    |      | L           |              |
|           |                  |               |                    |             |                                           |             |    |    |      |             |              |
|           |                  |               |                    |             |                                           |             |    |    |      |             |              |
|           |                  |               |                    |             |                                           |             |    |    |      |             |              |
|           |                  |               |                    |             |                                           |             |    |    |      |             |              |
|           |                  |               |                    |             |                                           |             |    |    |      |             |              |
|           |                  |               |                    |             |                                           |             |    |    |      |             |              |
|           |                  |               |                    |             |                                           |             |    |    |      |             |              |
|           |                  |               |                    |             |                                           |             |    |    |      |             |              |
|           |                  |               |                    |             |                                           |             |    |    |      | ~           |              |
|           |                  |               |                    |             |                                           |             |    |    |      | •           |              |
|           |                  |               |                    |             |                                           |             |    |    |      |             | 前の両面へ        |
|           |                  |               | 10.00              |             |                                           |             |    |    |      |             | HUUVEILEIV ( |
| Copyright | (C) 2004 LONet C | orporation /  | / 🍿 😋              |             |                                           |             |    |    | ログイン | ユーザー: 1     | 版田 🚞         |

#### ・画面右側の各ボタンから帳票類を印刷することが出来ます。

・「実施記録印刷」ボタンをクリックすると「サービス実施記録票」が印刷できます。

| サービス実                                                                                                    | 施記録票                                                                                                    |                                                              | お客様名                                                                              |                                                                                                    | 岡山 尚夫                                                                                                    |                                           | 様  |
|----------------------------------------------------------------------------------------------------|----------------------------------------------------------------------------------------------------|--------------------------------------------------------------|-----------------------------------------------------------------------------------|----------------------------------------------------------------------------------------------------|----------------------------------------------------------------------------------------------------|-------------------------------------------|----|
| 事業所                                                                                                    | らくらく倶楽部                                                                                                    | デモ事業所                                                        | 19-EX<br>担当者                                                                      |                                                                                                    | 介護 二郎                                                                                                    |                                           |    |
| サービス3                                                                                                    | 〔施日時 2018年01                                                                                                    | 月16日(火) 13時 00分~ 1                                           | 4時 00分(60分)                                                                       |                                                                                                    |                                                                                                    |                                           |    |
| サービス                                                                                                    | の 種 類 身体1生                                                                                                    | 舌1                                                           |                                                                                   |                                                                                                    |                                                                                                    |                                           |    |
| 事前チェック<br>記録など                                                                                                    | □健康チェック (体温                                                                                                    | ℃・血圧 / ・脈拍 )<br>h 記録等                                        |                                                                                   |                                                                                                    |                                                                                                    |                                           |    |
|                                                                                                    | ロトイレ ロボータブル ロ                                                                                                    | ↑ 記録です<br>1おむつ交換 □1パッド交換                                     | 清掃                                                                                | □居宅・トイレ・卓」                                                                                                    | 上の掃除 「コゴミ出し                                                                                                    | □準備・後片付け                                  |    |
| 排泄介助                                                                                                    | □洗浄·清拭 □排便(                                                                                                    | ◎)□排尿(◎)                                                     | 生洗濯                                                                               | □洗濯 □乾燥                                                                                                    | □取り入れ・収納 [                                                                                                    | コアイロン掛け                                   |    |
|                                                                                                    | □全介助 □一部 □5                                                                                                    | 完食 □残量(                                                      | <ol> <li>活 寝具の手入れ</li> </ol>                                                      | ロシーツ交換 ロ:                                                                                                    | カバー交換 ロベッドメ                                                                                                    | ↓イク □布団干し                                 |    |
| 及于/10/)                                                                                                    | □水分補給 ( cc)                                                                                                    |                                                              | 援 衣類                                                                              | □衣類の整理                                                                                                    | ]衣類の補修                                                                                                    |                                           |    |
| 身 清拭・入浴                                                                                                    |                                                                                                    | 汾 )□全身入浴                                                     | 助<br>調理·配下膳                                                                       | □一般的な調理                                                                                                    |                                                                                                    | 付け                                        |    |
| *                                                                                                    |                                                                                                    |                                                              |                                                                                   | 日常品等の買い                                                                                                    | 物   楽の安取り<br>                                                                                                    |                                           |    |
| 。<br>身体整容                                                                                                    |                                                                                                    | 2 ) 「更衣介助                                                    | 月一 円一                                                                             | g (4%) 87<br>円 =                                                                                                    | 999                                                                                                    |                                           |    |
| -<br># 移乗・移動                                                                                                    | ] □移乗介助 □移動介助                                                                                                    | り □外出介助 □体位変換                                                | 内訳                                                                                |                                                                                                    |                                                                                                    |                                           |    |
| ● 起床・就寝                                                                                                    | ▲                                                                                                    | b                                                            |                                                                                   |                                                                                                    |                                                                                                    |                                           |    |
| 服薬                                                                                                    | □服薬介助 □軟育·湿                                                                                                    | 布·目薬                                                         |                                                                                   |                                                                                                    |                                                                                                    |                                           |    |
| 医療行為                                                                                                    | □ 痰吸引                                                                                                    |                                                              |                                                                                   |                                                                                                    |                                                                                                    |                                           |    |
| 自立支援                                                                                                    |                                                                                                    | 行う家事                                                         | · 문 · 나. 775 - 571                                                                |                                                                                                    |                                                                                                    | ~~~~~~~~~~~~~~~~~~~~~~~~~~~~~~~~~~~~~~~   |    |
| 申し送り<br><sup> 陶ブレビュー</sup>                                                                                                | 印刷」ボタンを申                                                                                                    | し送り事項(日報)                                                    | 2 0 5 <sup>※(保存</sup>                                                             | 義務のある(個別記録)<br>たはPDFにて、ご管理く                                                                                                    | 上<br>たてい。<br>上xcel変換                                                                                              | - □                                       | 閉じ |
| 申し送りE<br><sub>陶ブレビュー</sub><br>急   喩 弗   S                                                                                 | 印刷」ボタンを申<br>↓ & 100% ■ 🖬 🛙                                                                                                    | し送り事項(日報)                                                    |                                                                                   | 義務のある(個別記録)<br>とはPDFにて、ご管理く                                                                                                    | 上で<br>たてい。<br>上xcel変換                                                                                             | - □                                       | 閉じ |
| 申し送りF<br>1刷プレビュー<br>-<br>-<br>-<br>-<br>-<br>-<br>-<br>-<br>-<br>-<br>-<br>-<br>-                                         | 印刷」ボタンを申<br>& 😞 100% 🔹 🗟                                                                                                    | し送り事項(日報)                                                    | <ul> <li>回 きざいます</li> <li>申し送り事項(日)</li> </ul>                                    | 義務のある(回り記録)<br>たはPDFにて、ご管理く<br>報()                                                                                                    | たい。<br>Excel変換                                                                                                    |                                           | 閉じ |
| 申し送り<br>□ □ ブレビュー                                                                                                    | 印刷」ボタンを申                                                                                                    | し送り事項(日報)                                                    | <ul> <li>ご利用者</li> </ul>                                                          | 著称のある(囲い記録)<br>たはPDFにて、ご管理(<br>報)                                                                                                    | Excelizity                                                                                                    | - □<br>PDF変換                              | 閉じ |
| <b>申し送り</b>                                                                                                    | 印刷」ボタンを申<br>○ 100% ・ 局 2<br>○ 同 16日<br>領コード 所員名<br>00127814 薬 ネツ子<br>00127814 薬 ネツ子                                                                                                    | し送り事項(日報)                                                    | <ul> <li>ご利用者</li> <li>*馬越 和也 様</li> </ul>                                        | 第務のある個別には続けたけ、こを理く<br>をはPDFにて、こを理く<br>率の)<br>実績時刻<br>11:31 ★サー<br>12:11 ★時期                                                                                                    | <u> たい</u> Excel変換<br>ごス変更あり 変更あり 変更あり                                                                            | ー ロ<br>PDF変換                              | 閉じ |
| 申し送り<br>P 向ブレビュ-<br>● ● ● 弗 ■<br>第<br>1<br>1<br>1<br>1<br>1<br>1<br>1<br>1<br>1<br>1<br>1<br>1<br>1                       | 印刷」ボタンを申<br>○ 同 同 16日<br>「員 1-ド 所員名<br>00127814 楽 ネッ子<br>00127814 楽 ネッ子<br>00196582 介護 二郎                                                                                                    | し送り事項(日報)                                                    | <ul> <li>ご利用者</li> <li>★馬越 和也 様</li> <li>★公田 次郎 様</li> <li>岡山 尚夫 様</li> </ul>     | 着茶のある/個別記録<br>たはPDFにて、ご管理く<br>事項、)   実績時刻    11:31 ★サー   12:11 ★時間   10:45 次の訪                                                                                                    | <u> </u>                                                                                                    |                                           | 閉じ |
| 申し送り<br>印<br>1<br>1<br>1<br>1<br>1<br>1<br>1<br>1<br>1<br>1<br>1<br>1<br>1                                                | 印刷」ボタンを申<br>○ 100% → 局 ②<br>○ 100% → 局 ③<br>○ 100% → 局 ③<br>○ 100% → 日<br>○ 100% → 日 | し送り事項(日報)                                                    | <ul> <li>ご利用者</li> <li>★思想 和也 様</li> <li>★四山 尚夫 様</li> <li>★四谷四丁 届(定期)</li> </ul> | <ul> <li>         またのある/個別記録し<br/>たはPDFにて、ご管理く         </li> <li>         まてのから、(個別記録して)         </li> <li>         まてのから、(個別記録して)         </li> <li>         まてのから、(個別記録して)         </li> <li>         まてのから、(個別記録して)         </li> <li>         まてのから、(個別記録して)         </li> <li>         まてのから、(個別記録して)         </li> <li>         ままでのから、(個別記録して)         </li> <li>         ままでのから、(個別記録して)         </li> <li>         ままでは、(日本のの)         </li> <li>         ままでは、(日本ののの)         </li> <li>         ままでは、(日本ののの)         </li> <li>         ままでは、(日本のののの)         </li> <li>         ままでは、(日本ののののの)         </li> <li>         ままでは、(日本のののののののののののののののののののののののののののののののののののの</li></ul> | <u><br/></u>                                                                                                    | - □<br><u>PDF変換</u><br>申し送り<br>書です。ご連絡をお願 | 閉じ |
| 申し送り<br>P副ブレビュ-<br>副「● 虎 S<br>P副ブレビュ-<br>副「● 虎 S<br>P<br>ののの-1000 12<br>12:00-1300 12<br>13:00-14:00 12<br>16:00-16:30 12 | □同川」ボタンを申 □同川」ボタンを申 □日日 □日日 □日 □日 □日 □日 □日 □日 □日 □日 □日 □日 □日 □日 □日 □日 □日 □日 □日 □日 □日 □日 □日 □日 □日 □日 □日 □日 □日 □日 □日 □日 □日 □日 □日 □日 □日 □日 □日 □日 □日 □日 □日 □日 □日 □日 □日 □日 □日 □日 □日 □日 □日 □日 □日 □日 □日 □日 □日 □日 □日 □日 □日 □日 □日 □日 □日                                                                                                    | <ul> <li>         ・ 区・回・回・回・回・回・回・回・回・回・回・回・回・回・回・</li></ul> | こ<br>利用者<br>大馬越和也様<br>※四谷四丁目(定期)<br>様<br>、<br>大馬越和也様<br>※四谷四丁目(定期)<br>様<br>、      | 着花のある(個別記録)<br>たはPDFにて、ご管理く<br>事項)   第初)   11:31 ★リー   11:31 ★リー   12:32 ★リー                                                                                                    | <u>必ず</u><br><u>Excel変換</u><br><u>ど</u> ス変更あり<br>変更あり<br>間日程の変更をご希望<br><u>ど</u> ス変更あり<br>変更あり<br>ごス変更あり<br>ごス変更あり | - □<br>PDF変換<br>申し送り<br>聖です。ご連絡をお願        | 閉じ |

33

| 「指示印刷」ボタンをクリックすると「指示- | -覧(日報)」画面が印刷できます。 |
|-----------------------|-------------------|
|-----------------------|-------------------|

| 🔡 印刷プレビュー                    |           |             |                    |                     |         | -     |          |
|------------------------------|-----------|-------------|--------------------|---------------------|---------|-------|----------|
| ि 🕘 🖻 🎘 🖵 😞 100% 🔹 😽 🔂       | 1/1       | 🖸 🖸 🛯 🖉 🦉 🦉 | 義務のある個<br>たはPDFにて、 | 別記録は、必ず<br>ご管理ください。 | Excel変換 | PDF変換 | 閉じる      |
|                              |           |             |                    |                     |         |       | <u> </u> |
|                              |           |             |                    |                     |         |       |          |
|                              |           |             |                    |                     |         |       |          |
|                              |           |             |                    |                     |         |       |          |
|                              |           | 指示一覧(日報     | <b>段</b> )         |                     |         |       |          |
|                              |           |             |                    |                     |         |       |          |
| 訪問日:平成30年01月16日              |           |             |                    |                     |         |       |          |
| 作業時刻所員コード所員名                 | 提供内容      | ご利用者        | 実績時刻               |                     |         | 指示内容  |          |
| 18:30-19:00 1200127814 楽 ネッ子 | 身体介護1·同·夜 | ★松田 次郎 様    |                    | 褥瘡あり                |         |       |          |
|                              |           |             |                    |                     |         |       |          |
|                              |           |             |                    |                     |         |       |          |
|                              |           |             |                    |                     |         |       |          |
|                              |           |             |                    |                     |         |       |          |
|                              |           |             |                    |                     |         |       |          |
|                              |           |             |                    |                     |         |       |          |
|                              |           |             |                    |                     |         |       |          |
|                              |           |             |                    |                     |         |       |          |
|                              |           |             |                    |                     |         |       |          |
|                              |           |             |                    |                     |         |       |          |
|                              |           |             |                    |                     |         |       |          |
|                              |           |             |                    |                     |         |       |          |
|                              |           |             |                    |                     |         |       |          |
|                              |           |             |                    |                     |         |       |          |
| •                            |           |             |                    |                     |         |       |          |

「実施記録編集」ボタンをクリックすると「サービス実施記録編集」画面が開きます。 ここから実施記録を編集でいます。

| 🛃 サービス実施記録票編集 1472200000 らくらく倶楽部デモ事業所 - 🛛                                                                      | ×     |
|----------------------------------------------------------------------------------------------------|-------|
| サービス実施記録票編集 ヘルパー 楽 ネツ子                                                                                         |       |
| 実施内容選択         開始時刻         既定時刻         既定時刻         既定時刻           開始時刻 終了時刻 提供内容         顧客名 </td <td></td> |       |
| 08:00         08:30         身体介護1・同         ★松田 次           09:00         10:00         身体1生活1・同         ★馬越 和 | ٦Ê    |
| 10:15 11:00 身体1生活1 ★愛住町( 健康チェック 体温 00.0 ℃・最高血圧 0 ・最低血圧 0 ・脈拍 0                                                 |       |
| 16:00 16:30 定期巡回随時 I ★四谷四丁 □ 環境整備 □ 相談援助、記録等                                                                   |       |
| 18:30 19:00 身体介護1·1同 大松田 次 松田 3 体介護<br>18:30 19:00 身体介護1·1同 大松田 3 体征 4 体征 5 体征 5 体征 5 体征 5 体征 5 体征 5 体征 5      | 7     |
| 19:30 19:45 夜間前前7韻 1 ★四合二 ] 排泄介助                                                                               |       |
| ロトイレ マボータブル ロおむつ交換 ロバッド交換                                                                                      |       |
|                                                                                                    |       |
|                                                                                                    |       |
|                                                                                                    |       |
| · · · · · · · · · · · · · · · · · · ·                                                                          |       |
|                                                                                                    |       |
|                                                                                                    |       |
|                                                                                                    |       |
| □ 洗面 □ 整容 □ □ 腔ケア                                                                                              |       |
| ロ 爪切り ロチ ロ足 ロ 更衣介助                                                                                             |       |
| 移乗·移動                                                                                                    |       |
| □移乗介助 □移動介助 □外出介助 □体位変換                                                                                        |       |
|                                                                                                    | 「「」   |
|                                                                                                    | HIV - |
| Copyright (C) 2004 LCNet Corporation //// 💵 😋 ログインユーザー: 飯田                                                     |       |

「指示入力」ボタンをクリックするとアプリ画面に表示させる指示内容を入力できます。
 入力完了したら右下の「確定」をクリックします。

| 指示入力         |             |
|--------------|-------------|
| 指示内容         | <u>≫文例</u>  |
| I            | ^<br>_      |
|              | الاصليحي طر |
| <u>0Ē.ZE</u> | ++721       |

・地図表示を押すと実績を付けた時の位置が地図上に表示されます。
 ※表示されない場合、アプリ側で位置情報へのアクセスを許可する必要があります。

| NG 所員別地図 1472200000 らくらく倶楽部デモ事業所                                                                                                    |                                                                                                    | - 🗆 🗙                                                 |
|----------------------------------------------------------------------------------------------------|----------------------------------------------------------------------------------------------------|-------------------------------------------------------|
| 所員別訪問地図 平成304                                                                                                    | <b>平1月16日</b>                                                                                                    |                                                       |
| 所員名 楽 ネッ子 💽                                                                                                    |                                                                                                    | 印刷                                                    |
| 利用者名         実績時刻           A 0900~1000 ★馬越 和也         11:31           B 1200~1300 ★松田 次郎         12:11           C 1600~1630 ★松田 次郎         12:22 | 地図 航空写真 うぶ保育園 りお動物病院 =                                                                                                    | 27 28 正王守 2                                           |
| <u>0</u> 1730~1800 ★馬越 和也 12:32                                                                                                    | 10<br>ニュー英族マンション・ 昭切五丁目 0 コ<br>きよし                                                                                                    | 29<br>                                                |
|                                                                                                    | 13:22                                                                                                    | × BL                                                  |
|                                                                                                    | 12:32<br>★サービス変更あり<br>57 魚民 堀切菖蒲園                                                                                                    | × セボセボホリキリ                                            |
|                                                                                                    |                                                                                                    | -л.4кш                                                |
|                                                                                                    |                                                                                                    | TSビル<br>本田ビル 10                                       |
|                                                                                                    | 中里科達 9/17                                                                                                    |                                                       |
|                                                                                                    | 12:11 ×     ★サービス変更あり     リニック     ★前回変更あり                                                                                                    |                                                       |
|                                                                                                    |                                                                                                    | <ul> <li>コスモ坦切菖蒲園駅前</li> <li>原田整体廠院</li> </ul>        |
|                                                                                                    | 51 <b>① Y</b>                                                                                                    | 京成本線                                                  |
|                                                                                                    | 高飾堀切郵便局 g 切 環境高端層 R 認果さいとう                                                                                                    | O                                                     |
|                                                                                                    | うつくばばす<br>最高のogles<br>こののgles<br>この<br>10<br>本屋<br>高島<br>高島<br>高島<br>日<br>10<br>二<br>5<br>8<br>10<br>二<br>5<br>8<br>10<br>10<br>10<br>10<br>10<br>10<br>10<br>10<br>10<br>10 | 小池歯相医院 9<br>ショッ -<br>地図データ @2018 Google ZENRIN 利田田244 |
| m de D                                                                                                    | Second ( ) ( ) ( ) ( ) ( ) ( ) ( ) ( ) ( ) (                                                                                                    | 前の画面へ                                                 |
| Copyright (C) 2004 LCNet Corporation 🖉 🂵 😋                                                                                                    |                                                                                                    | ログインユーザー: 飯田 🗮                                        |

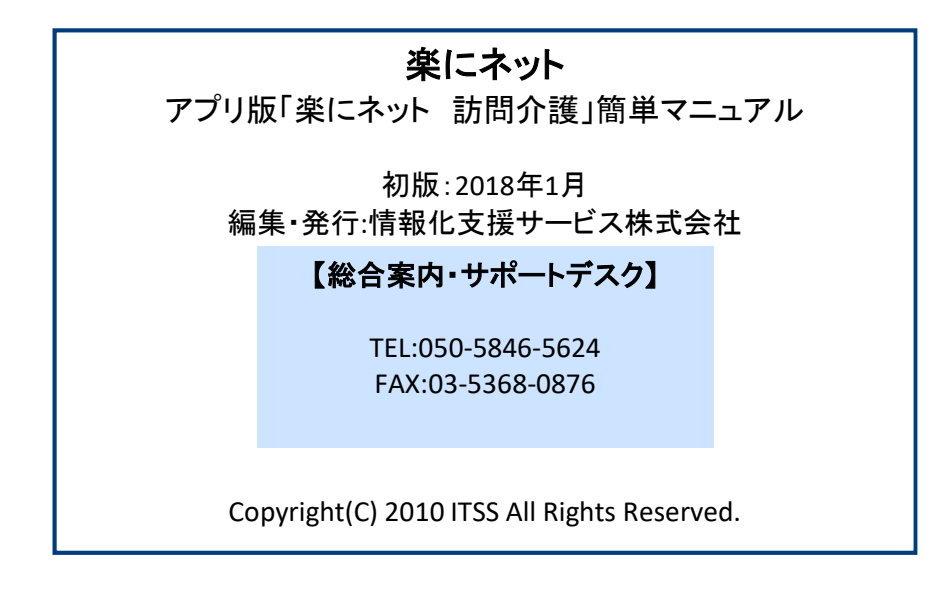